Décembre 2009

# LE DÉCLIC DU CLUB

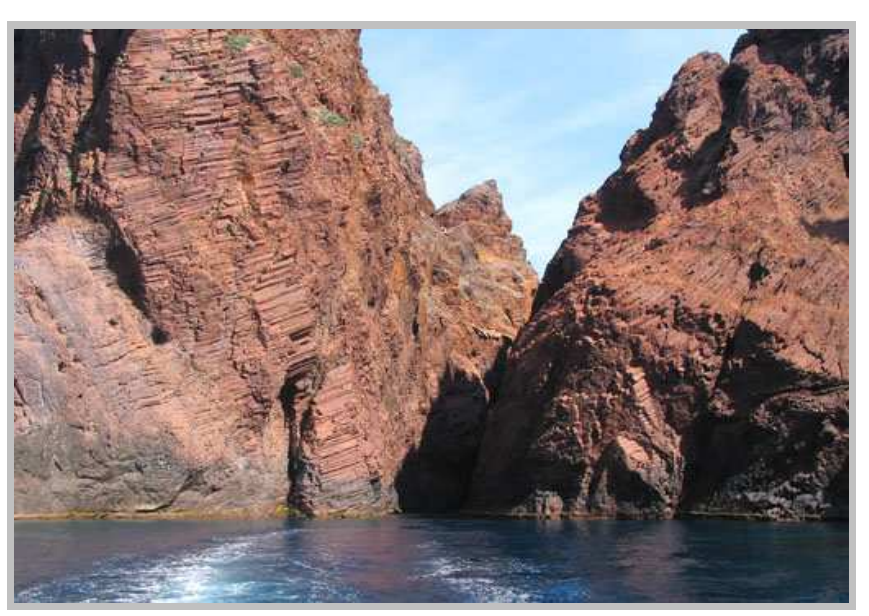

Photo: Didier Fiquet

# Programme du mois

# Mercredi 9 Décembre

L'ASSEMBLÉE GÉNÉRALE se tiendra à la salle de la Caillouville à 17H00 Mercredi 23 Décembre

> Préparation de l'affiche pour le concours. Apportez des photos, sur clé USB ou papier

LES SITES A VISITER

http://www.blog-couleur.com/ http://www.colorimetrie.net/ http://couleureticc.com/wp/tag/colorimetrie/ ASTUCE

Faire un script

# EXPOS

#### Føroyar de Marco Paoluzzo

10 13 Du novembre décembre. Abbave-aux-Dames, Caen. Entrée libre. au Inauguration le 10 novembre à 18h. Ouvert de 14h 18h30. tous les jours à En partenariat avec l'ARCIS (Association régionale de conservation de l'image et du son).

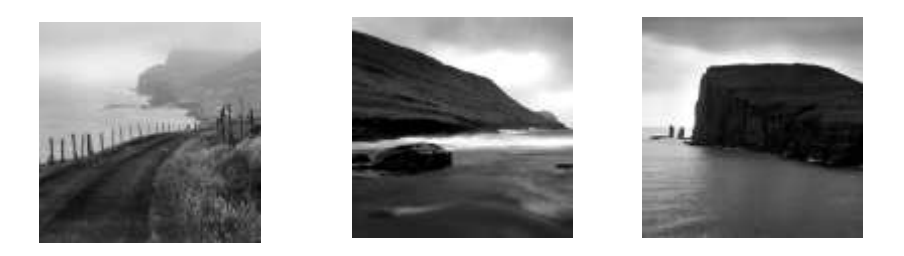

Lors de son premier voyage en Islande en 1991, Marco Paoluzzo, photographe suisse, fait une escale de deux jours aux îles Féroé. Ces îles perdues en mer du Nord le fascinent immédiatement. Cet archipel situé à plus de 1300 km des côtes du Danemark abrite plus d'oiseaux et de moutons que d'habitants ! Il y pleut plus de trois cent jours par an mais ces conditions climatiques n'enlèvent rien à l'enchantement d'un paysage sombre et mystérieux, découpé à la hache par un géant maladroit... D'un voyage à l'autre, le photographe s'approche davantage de l'essence même de ces terres.

http://www.crlbn.fr/les-boreales/photographie/

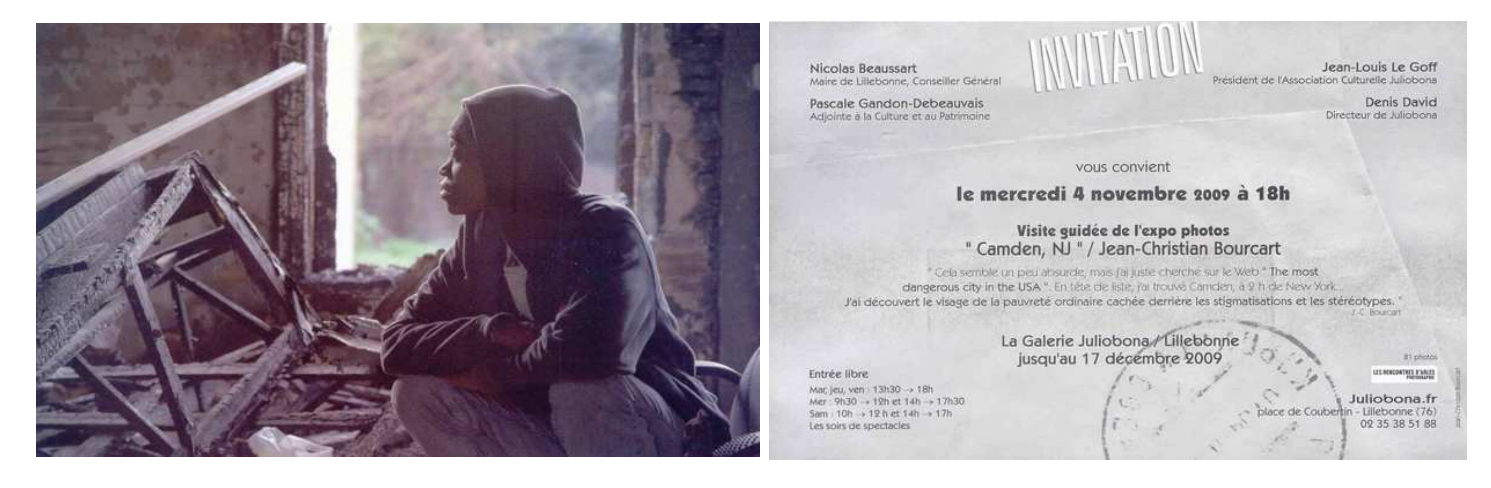

#### **EXPO PHOTO A ROUEN**

**Emmanuel Gondry** • Bang et olufsen, 35 rue de la République • De 10h30 à 12h30 et de 14h à 19h30 • Entrée libre • 02 35 98 33 95 • Jusqu'au lundi 7 décembre

**Chantal Bayeul - "Paysages urbains" •** Vernissage le samedi 14 novembre à partir de 17h • Galerie Daniel Amourette Reg'Art-Confrontations, 45 rue des Bons-Enfants • Du mercredi au samedi de 14h30 à 19h • Entrée libre • http://regart-conf-2009.blogspot.com • Jusqu'au samedi 12 décembre

**Céline Duval - « Tous ne deviendront pas des héros » •** Galerie photo du Pôle Image, 15 rue de la Chaîne • Entrée libre • http://www.poleimagehn.com • Jusqu'au mercredi 23 décembre

**Collectif Item - "Le monde est notre maison" •** Cathédrale Notre-Dame • De 10h à 12h et de 14h à 18h • Entrée libre • 02 35 97 49 87 ou 02 32 10 66 32 et http://www.habitat-humanisme.org • Du samedi 19 décembre au samedi 26 décembre

**Trente millions d'amis** • Vernissage le jeudi 3 décembre à 17h30 • Grandes galeries, Aître Saint Maclou • Du mardi au samedi de 9h à 12h et de 14h à 18h • Entrée libre • 02 35 71 38 49 et http://www.apparaitre.com • Du jeudi 3 décembre au samedi 2 janvier

**Elvire - "patrimoine #1" •** Vernissage le vendredi 4 décembre à 19h • Café de l'époque, 42 rue Armand-Carrel • De 9h à 22h • Entrée libre • 02 35 71 68 17 et http://www.lcelvire.fr • Du vendredi 4 décembre au dimanche 3 janvier

Les voyages de Rouen Seniors • Maison des aînés, 24 rue des Arsins • Entrée libre • 02 32 08 60 80 • Du jeudi 10 décembre au lundi 4 janvier

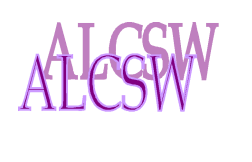

# REVINA REVINA REVENANAPUAPU

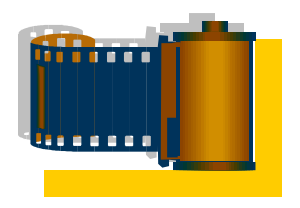

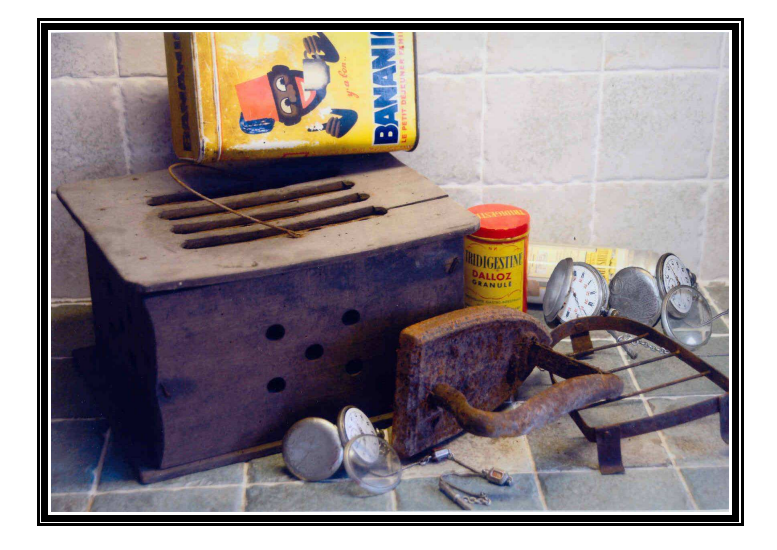

VILLENEUVE SUR LOT (1) 47 COLOMBIER FONTAINE (1) 25 ST JULIEN EN GENEVOIS (N) 74 ST WANDRILLE (N)76 FONTENAY LE COMTE (N)85 TOTAL CONCOURS 2009 ACHARD 168 168 Gérard CARPENTIER 168 8 88 8 8 280 Jean FERAY 168 168 Catia LAINE 168 168 Jean-Marie NEVEU 168 348 78 88 8 6 Thierry

Banania

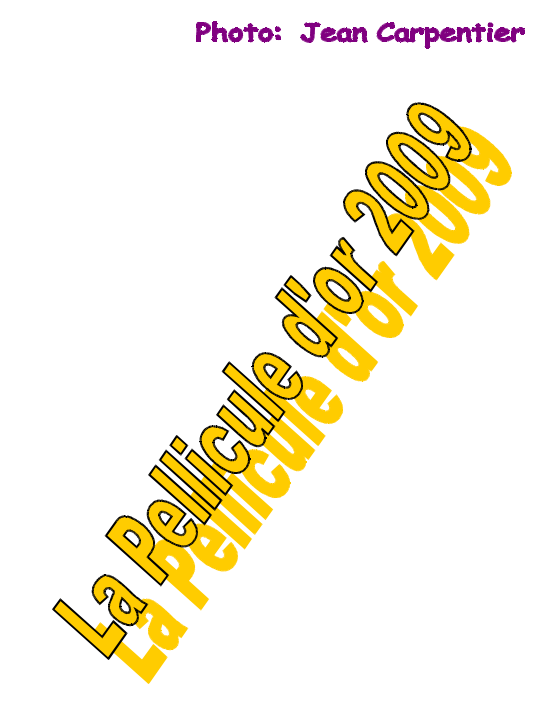

| 1. | NEVEU Thierry    | 348 points |
|----|------------------|------------|
| 2. | CARPENTIER Jean  | 280 points |
| 3. | ACHARD Gérard    | 168 points |
| 4. | FERAY Catia      | 168 points |
| 5. | LAINE Jean-Marie | 168 points |

THIERRY NEVEU

# Faire un script

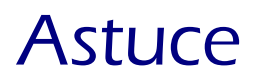

### Introduction

L'objet de ce tutoriel est de vous apprendre à **faire un script** avec Photoshop. Nous verrons aussi le mode de fusion **Différence**.

La durée approximative pour y arriver est de : 5 min

### 1. Le dégradé

Créez un nouveau document 'CTRL+n' avec un fond blanc, une taille de 100 pixels de largeur et de hauteur, en mode de couleur **<u>RVB</u>** (*RGB*) et de résolution **72 pixel/pouces** (*dpi*).

| Nouveau                                       |    |
|-----------------------------------------------|----|
| Nom : Sans titre-1                            |    |
| Paramètre prédéfini : Personnalisé            | ٦Ē |
| Largeur : 100 pixels                          | [  |
| Hauteur : 100 pixels                          |    |
| Résolution : 72 pixels/pouce                  |    |
| Mode colorimétrique : Couleurs RVB 💌 8 bits 💌 |    |
| Contenu de l'arrière-plan : Blanc             |    |
| 😮 Avancé ————                                 |    |
|                                               |    |

Appuyez sur 'D' pour réinitialiser les couleurs à noir et blanc.

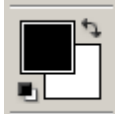

Sélectionnez l'outil dégradé 'G' (Gradient tool)

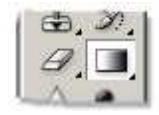

en mode linéaire (linear)

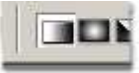

Faites un dégradé noir et blanc horizontal d'un bout à l'autre du document. Laissez la touche '*Shift*' enfoncée si vous le voulez parfaitement horizontal.

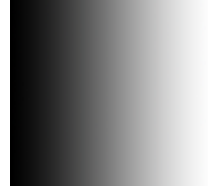

### 2. Création du script

Intéréssons-nous maintenant à l'onglet script 'F9'

| Historia | que | Script | s      |        |        |   | $\odot$ |
|----------|-----|--------|--------|--------|--------|---|---------|
|          | ۵ 🗋 | Scrip  | ots pa | r défa | ut.atn |   | ^       |
|          |     |        |        |        |        |   |         |
|          |     |        |        |        |        |   |         |
|          | 1   | 2      | 3      | 4      | 5      | 6 | -       |
|          |     |        |        |        | 4      | R | 1.      |

Créez un nouveau dossier (bouton n°4) pour ne pas mélanger votre futur script avec ceux déjà présents dans Photoshop par défaut. Nommez le par exemple *Mes scripts*. Créez un nouveau script (bouton n°5) de nom *Versus* 

D'une manière générale c'est une bonne habitude de les nommer. On se retrouve vite avec des dizaines de scripts, et alors les noms du type *script 1* si peu explicites, vous oblige à refaire votre script à chaque fois à défaut de le retrouver.

Vous pouvez remarquer que le bouton d'enregistrement 2 est maintenant enfoncé. A partir de maintenant toutes vos actions sont enregistrées.

En cas d'erreur dans la courte suite d'instructions qui suivent, vous pouvez arrêter l'enregistrement (bouton  $n^{\circ}1$ ), le reprendre ( $n^{\circ}2$ ), ou encore supprimer ce script ( $n^{\circ}6$ ) et en refaire un autre ( $n^{\circ}5$ ) en reprenant au début de la séquence.

- Dupliquer l'unique calque du document '*Ctrl+J*'
- Mettez le calque du dessus en mode Différence

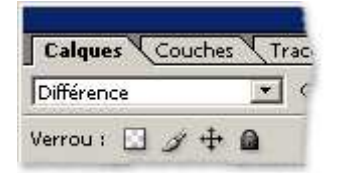

• Inverser ses couleurs '*Ctrl+I*'

le blanc devient noir et le noir devient blanc

• Fusionner tous les calques visibles 'Ctrl+Shift+E'

Arrêtez l'enregistrement du script (n°1)

# 3. Explications

Regardons un peu ce que nous avons fait :

le dégradé :

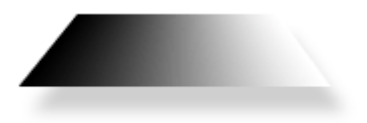

qu'on duplique :

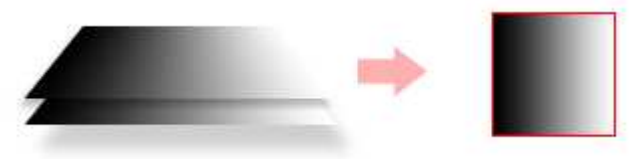

on passe en mode Différence :

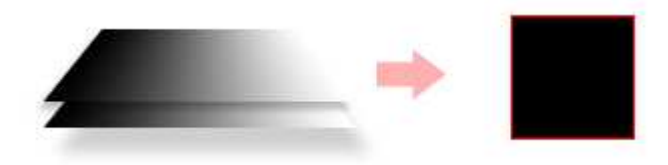

Comme le calque du haut est en mode **Différence**, Photoshop va comparer les couleurs des pixels des deux calques et,

quand les couleurs seront **identiques**, il va produire du **noir** quand elles seront **différentes** du **gris** plus ou moins clair jusqu'à produire du **blanc** quand un pixel blanc sera comparé à un pixel noir.

Quand on inverse les couleurs du calque supérieur :

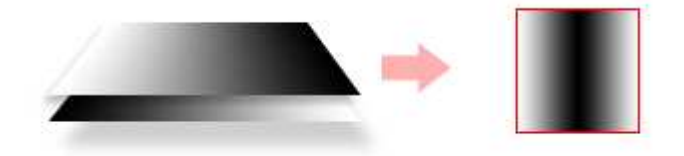

Le seul endroit où les couleurs de pixels des deux calques sont identiques est le centre qui est gris absolu (à mi-chemin entre le noir et le blanc), Photoshop produit donc du noir. et sur les extrémités où la différence de couleur est maximum, il produit du blanc.

#### OK mais quel est l'utilité de ce script ?!

Et bien maintenant en lancant votre script nommé *Versus* vous pouvez faire les transformations suivantes :

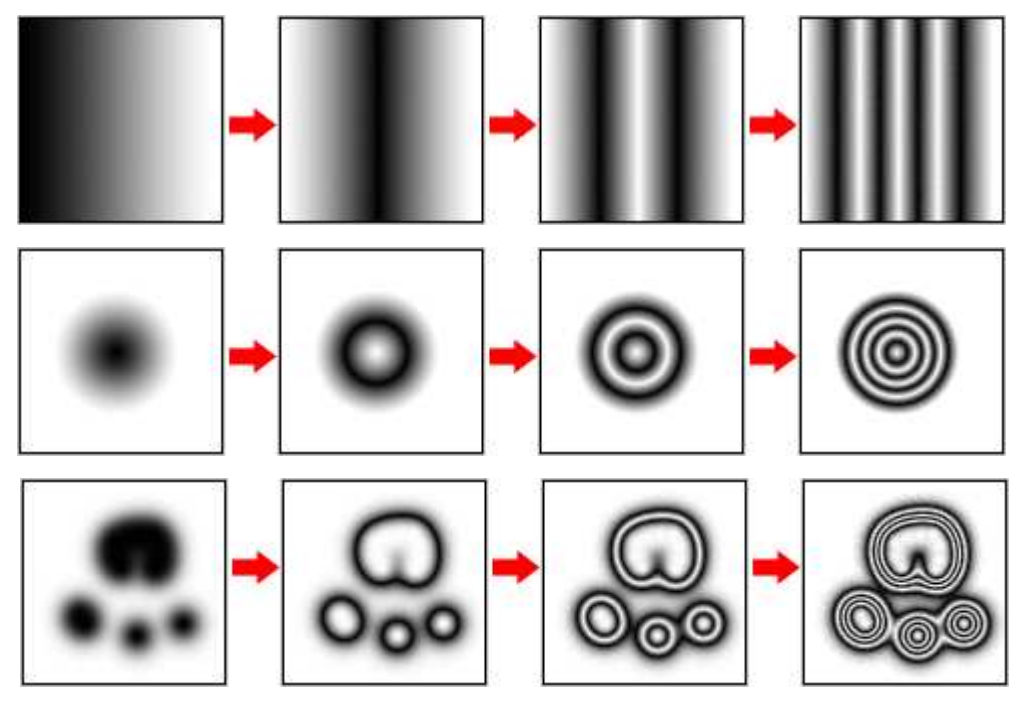

(rappel : bouton n°**3** pour lancer le script)

Le plus surprenant c'est qu'au bout d'un certain nombre d'application on retrouve l'image originale !